## Anmelden zum Brückenkurs "Ankommen in der Bibliotheksarbeit in Deutschland"

## Die Anmeldung besteht aus 2 Schritten:

- Schritt 1: ein Konto bei BWb-online anlegen. BWb-online ist die Website der Beruflichen Weiterbildung der Humboldt-Universität zu Berlin.
- Schritt 2: zum Brückenkurs anmelden.

## Schritt 1: Ein Konto bei BWb-online anlegen.

- Gehen Sie zur Login-Seite: https://bwb.hu-berlin.de/index.php?login=Login&main=login&navi=login
- Wählen Sie: Externe Teilnehmende

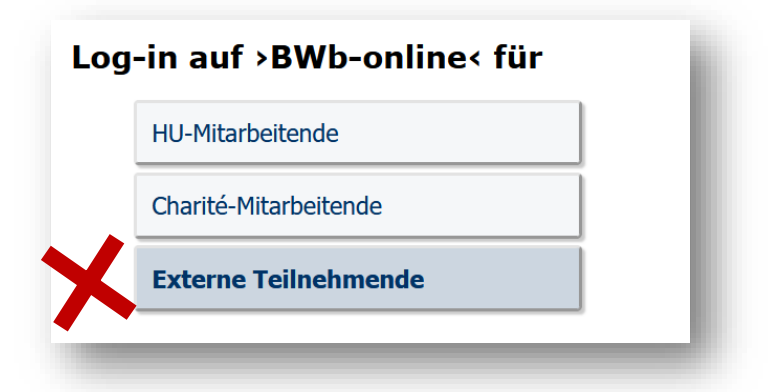

• Klicken Sie auf "Neuen Account anlegen"

| Log-in mit einem Account bei dei                             |
|--------------------------------------------------------------|
| Nachname:                                                    |
| Vorname:                                                     |
| Geburtsdatum:                                                |
| Passwort:                                                    |
| Log-in Passwort vergessen Sie haben noch keinen BWb-Account? |
| Neuen Account anlegen                                        |
|                                                              |

• Geben Sie Ihre persönlichen Daten ein:

| -          |         | 14/             | L 11 J. |        | beruflich<br>weiter<br>bilden                      | • etwas zu le          | rnen!                                       | HUM                                    | BOLDT-UNIVERSIT          | ÄT ZU BERLIN | ND T-UNIL RSTTAY |
|------------|---------|-----------------|---------|--------|----------------------------------------------------|------------------------|---------------------------------------------|----------------------------------------|--------------------------|--------------|------------------|
| Beru       | ufliche | Weiter          | bildung |        |                                                    |                        |                                             |                                        |                          |              |                  |
| Kurs       | sübersi | icht<br>die App | oldung  |        | Passwort vergessen?   BWb-A                        | Account anle           | egen                                        |                                        |                          |              |                  |
| Star       | ndort   | lie Ann         | leidung |        |                                                    |                        |                                             |                                        |                          |              |                  |
| Wei        | terbild | ung an          | der HU  |        | Anlegen eines Acco                                 | ounts b                | ei der Beruflic                             | hen Weiter                             | bildung (BWb-A           | ccount)      |                  |
| Nicht      | einge   | loggt.          |         |        | Bitte geben Sie Ibre nersönlich:                   | an Datan air           |                                             |                                        |                          |              |                  |
| Log        | g-in    |                 |         |        | Die fett gedruckten Felder m                       | nüssen aus             | gefüllt werden.                             |                                        |                          |              |                  |
| Kurs       | sanme   | ldung           |         |        |                                                    |                        |                                             |                                        |                          |              |                  |
| Ben        | utzung  | ishilfe '       | BWb-or  | iline' | Stammdaten —                                       |                        |                                             |                                        |                          |              |                  |
| <u>ه</u> ۲ | ) 🚻 🛛   | রঞ্জ            | ົງພູ    | n      | Nachname                                           | Wimmer                 |                                             |                                        |                          |              |                  |
| ા ગા       |         | 300             |         | ·      | Verneme                                            | Test Lille             |                                             |                                        |                          |              |                  |
| Kursk      | calend  | er              |         |        | vorname                                            |                        |                                             |                                        |                          |              |                  |
| Juli       | ~       | 2022            | · ~ G   |        | Akadem. Titel                                      | keiner V               |                                             |                                        |                          |              |                  |
| Mo         | Di      | Mi              | Do      | Fr     | Geburtstag                                         | 02.05.1969             | (Format: tt.mm.jjj                          | 1)                                     |                          |              |                  |
|            |         |                 |         | 1      | Anrede                                             | Frau 🗸                 |                                             |                                        |                          |              |                  |
| 4          | 5       | 6               | 7       | 8      | E-Mail                                             | test.wimme             | r@gmx.net                                   |                                        |                          |              |                  |
| 11         | 12      | 13              | 14      | 15     | Telefon                                            | 0174 12345             | 67                                          |                                        |                          |              |                  |
| 18         | 19      | 20              | 21      | 22     |                                                    | [                      |                                             |                                        |                          |              |                  |
| 25         | 26      | 27              | 28      | 29     | Beschäftigungsort                                  | Externe                | ✓ HU-M                                      | itarben, r loggen sic                  | h bitte mit Ihrem HU-Acc | ount ein.    |                  |
| tand       | 11 Mä   |                 |         |        | Promotionsstudent / in                             | kein/e Pror            | motionsstudent/in v                         |                                        |                          |              |                  |
|            |         |                 |         |        | Nutzer/innen, die in kei<br>erhalten eine Gebühren | nem Besch<br>rechnung, | äftigungsverhältnis<br>eine Einladung und e | mit der HU steher<br>eine Teilnahmebes | ı,<br>scheinigung.       |              |                  |
|            |         |                 |         |        | Ac                                                 | lresszusatz            | bei Meier                                   |                                        | (c/o; Vorderhaus;)       |              |                  |
|            |         |                 |         |        |                                                    | <b>S</b> traße         | Mittelweg 9                                 |                                        | (oder Postfach)          |              |                  |
|            |         |                 |         |        | Po                                                 | ostleitzahl            | 10099                                       |                                        |                          |              |                  |
|            |         |                 |         |        |                                                    | Ort                    | Berlin                                      |                                        |                          |              |                  |
|            |         |                 |         |        | Sie können hier eine altern                        | ative Rechn            | ungsanschrift eintrage                      | n:                                     | nift oondon              |              |                  |
|            |         |                 |         |        | Rechnun                                            | gsanschrift            | Rechnung bitte an                           | eine separate Ansci                    |                          |              |                  |
|            |         |                 |         |        | Kechnun                                            | gsanschrift            | mit der Beruflichen We                      | eiterbildung verwend                   | orrespondenz<br>den      |              |                  |
|            |         |                 |         |        | -Sonstige Daten-                                   |                        |                                             |                                        |                          |              |                  |
|            |         |                 |         |        | Bernardau                                          |                        |                                             |                                        |                          |              |                  |
|            |         |                 |         |        | Bemerkungen                                        |                        |                                             |                                        |                          |              |                  |
|            |         |                 |         |        |                                                    |                        |                                             |                                        |                          |              |                  |
|            |         |                 |         |        |                                                    |                        |                                             |                                        |                          |              |                  |
|            |         |                 |         |        |                                                    |                        |                                             | //// (Hin                              | weise für die BWb)       |              |                  |
|            |         |                 |         |        | Passwort                                           |                        |                                             |                                        |                          |              |                  |
|            |         |                 |         |        | Passwort wiederholen                               | ••••••                 | •••                                         |                                        |                          |              |                  |
|            |         |                 |         |        |                                                    |                        |                                             |                                        |                          |              |                  |
|            |         |                 |         |        | Fett gedruckte Felder müs                          | sen ausge              | füllt werden.                               |                                        |                          |              |                  |
|            |         |                 |         |        | Fett gedruckte Felder müs                          | sen ausge              | füllt werden.                               |                                        |                          |              |                  |
|            |         |                 |         |        | Fett gedruckte Felder müs<br>Speichern             | sen ausge              | füllt werden.                               |                                        |                          |              |                  |

- Speichern Sie Ihre Angaben.
- Sie erhalten eine Bestätigungs-Email an die Adresse, die Sie angegeben haben.
- ACHTUNG: Es ist wichtig, dass Sie Ihre Postadresse korrekt angeben. An diese Adresse wird das Zertifikat geschickt.

## Schritt 2: Anmelden zum Brückenkurs

• Den Kurs finden Sie im Menu "Kursübersicht – Inhouseseminare – Brückenkurs" bzw. hier: https://bwb.hu-berlin.de/index.php?main=lehrgangsuebersicht\_new&navi=lehrgangsuebersicht\_new&work\_state=filter\_details

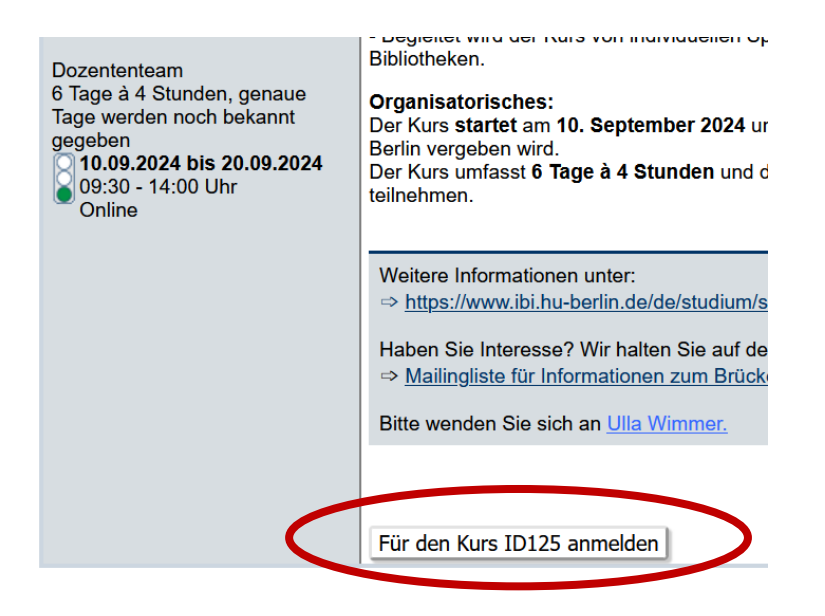

• Jetzt müssen Sie sich bei Ihrem neuen Konto einloggen:

| Charité-Mit                                                                | Charité-Mitarbeitende                               |  |  |  |  |  |
|----------------------------------------------------------------------------|-----------------------------------------------------|--|--|--|--|--|
| Externe T                                                                  | Externe Teilnehmende                                |  |  |  |  |  |
| _                                                                          |                                                     |  |  |  |  |  |
|                                                                            |                                                     |  |  |  |  |  |
|                                                                            |                                                     |  |  |  |  |  |
|                                                                            | t ainam Account hai                                 |  |  |  |  |  |
| Log-in mi                                                                  | t einem Account bei                                 |  |  |  |  |  |
| L <b>og-in mi</b> i<br>Nachname:                                           | t einem Account bei                                 |  |  |  |  |  |
| L <b>og-in mi</b><br>Nachname:<br>Vorname:                                 | t einem Account bei<br>Wimmer                       |  |  |  |  |  |
| L <b>og-in mi</b><br>Nachname:<br>Vorname:<br>Geburtsdatum:                | t einem Account bei<br>Wimmer<br>Test<br>02.05.1969 |  |  |  |  |  |
| L <b>og-in mi</b> f<br>Nachname:<br>Vorname:<br>Geburtsdatum:<br>Passwort: | t einem Account bei<br>Wimmer<br>Test<br>02.05.1969 |  |  |  |  |  |

| INFORMATION:<br>Aktuell dürfen wir keine keine Mitarbeitenden der Charitè sowie keine externen Tei<br>Bitte sehen Sie daher von einer Anmeldung ab. Vielen Dank für Ihr Verständnis. | ACHTUNG: Beim Kurs steht folgende Meldung:<br>"Aktuell dürfen wir keine keine Mitarbeitenden<br>der Charité sowie keine externen<br>Teilnehmenden zu unseren Kursen zulassen.<br>Bitte sehen Sie daher von einer Anmeldung ab.<br>Vielen Dank für Ihr Verständnis" |
|----------------------------------------------------------------------------------------------------|----------------------------------------------------------------------------------------------------|
| Bitte sehen Sie daher von einer Anmeldung ab. Vielen Dank für Ihr Verständnis.                                                                                                    | Bitte sehen Sie daher von einer Anmeldung ab.<br>Vielen Dank für Ihr Verständnis"<br>Bitte ignorieren Sie diese Meldung! Sie können                                                                                                    |
|                                                                                                    | sich trotzdem anmelden!                                                                                                    |

• Jetzt können Sie den Kurs auswählen:

| Term       | ine für diesen Kurs, zu denen Sie sich anmelden können:     |
|------------|-------------------------------------------------------------|
| Datum:     | 10.09.2024 - 20.09.2024                                     |
| Wochentag: | 6 Tage à 4 Stunden, genaue Tage werden noch bekannt gegeben |
| Uhrzeit:   | 09:30 - 14:00 Uhr                                           |
| Ort:       | Online                                                      |
| Dozent:    | Dozententeam                                                |
| Anmelden:  | Für diesen Termin anmelden                                  |
|            |                                                             |
|            |                                                             |
|            |                                                             |

• Bestätigen Sie die Teilnahmebedingungen:

Bitte unbedingt durchlesen und anschließend bestätigen Ich akzeptiere die Teilnahmebedingungen und erfülle die geforderten Zugangsvoraussetzungen. Ich erkläre mich einverstanden, dass meine persönlichen Angaben ausschließlich zu kursorganisatorischen Zwecken elektronisch verarbeitet werden (Siehe 'Benutzungshilfe BWb-online' -> Datensicherheit).

Bestätigung der oben aufgeführten Information

• Melden Sie sich an:

|                | ,       |
|----------------|---------|
|                | <br>11. |
| Jetzt anmelden |         |

- Sie erhalten eine Bestätigung per E-Mail.
- Bei Fragen: <u>ulla.wimmer@ibi.hu-berlin.de</u>